# Care College オンライン申し込み方法 (表示データはサンプルです)

▼以下のリンクからお申込みできます

 $\label{eq:https://www.care-concept.de/krankenversicherung/sprachschueler_und_studenten/auslaendische_studenten_versicherung_e-antrag_eng.php?navilang=eng&vmnr=003825000S&mail=mika@m-stil.jp$ 

### Care College

### online application

### Health insurance for language pupils & students

#### Notes on completing the form

After having filled out the online form, you will receive a printable insurance certificate by e-mail, if all information are complete and valid. You can generally already use this to apply for or extend the visa or residence permit. After successful assessment of your application we will also send you an original copy of the insurance policy, pre-printed medical treatment certificates and an insurance card by mail within two working days.

### Help: auxiliary information you will find touching the 🕐 next to the respective fields.

| Important questions                                         |                                                    |
|-------------------------------------------------------------|----------------------------------------------------|
|                                                             |                                                    |
| Has the insured person already been insured with ourselve   | es? Yes  No                                        |
|                                                             | 初めての加入の場合はNOを選択                                    |
| Did the IP hold health insurance in the travel country befo | re commencement of coverage? 🥥 Yes 🛛 💿 No          |
|                                                             | 渡航前の申し込みの場合はNOを選択                                  |
| Policyholder / Contracting Party - 申込者について                  | 0                                                  |
| Is the insured party a company? 法人での加入ですか? 個                | 人での加入の場合はNOを選択                 ● No                |
| Salutation First name Last name                             | e Date of hirth Age                                |
|                                                             |                                                    |
| Ms.     Doitsu    Ikuko                                     | 01 • 11 • 1990 • 26                                |
| Are the policyholder and the insured person identical?      | 💿 Yes 🛛 No                                         |
| 申込者と保険加入者は同一人物ですか? 保険加入者本人の場合                               | 含はYesを選択                                           |
|                                                             |                                                    |
| Policyholder's address/Contact information — 申し込            | み者の住所                                              |
|                                                             |                                                    |
| c/o                                                         | If the policyholder's name is not on the letter    |
| Street no 7-13-6 Chuo-ku Ginza                              | box, please enter the displayed name in the        |
|                                                             |                                                    |
| Postal code City 1040061 lokyo                              | こ目身の現住所を記入してくたさい                                   |
| Region*   Country Japan 🔻                                   | お住まいのポストにご本人の苗字が表記されていない場合は、表記されている英字を60欄にご記入ください。 |
|                                                             |                                                    |
| Insured person _ 加入者情報                                      |                                                    |
| Salutation First name Last name                             | 誕生日 国籍<br>Date of birth Age Nationality            |
|                                                             |                                                    |
| Ms.  Doitsu Ikuko 01                                        | 11 V 1990 V 26 Japan V                             |

| Information                                                                                                    | n about health insura | nce   Show premi | um table <mark>一 健康</mark> | 保について |             | 0 |
|----------------------------------------------------------------------------------------------------|-----------------------|------------------|----------------------------|-------|-------------|---|
|                                                                                                    | Insurance plan        |                  | Inception date             |       | Duration    |   |
| Car                                                                                                    | re College Comfort 🔻  | 0                | 1 🔻 03 🔻 2017              | •     | 12 Months 🔻 |   |
| 加入                                                                                                    | くする保険プランを選択           |                  | 加入開始日を選択                   |       | 加入期間を選択     |   |
| Information                                                                                                    | n about stay abroad   | 渡航情報             |                            |       |             | 0 |
| Residence before starting trip<br>現在の居住国を選択<br>Japan ・ Country of stay ・ Entry/departure date Reason for stay abroad<br>渡航理由を選択<br>I * 03 * 2017 Language student *<br>Please fill in your language school, university or Fachhochschule<br>Select as the country of stay the country in which you will be residing<br>cover. |                       |                  |                            |       |             |   |

## ※ワーキングホリデービザ申請者は加入必須!!【賠償保険、事故保険】

| Information about liability- a                                                                       | and accident insurance                             |                                                            | について 🛛 🕜                                           |
|----------------------------------------------------------------------------------------------------|----------------------------------------------------|------------------------------------------------------------|----------------------------------------------------|
| Do you want to take out liabilit                                                                     | y and/or accident insur                            | ance?                                                      | from<br>2€<br>/ month No                           |
| Information about liability- a                                                                       | nd accident insurance                              |                                                            |                                                    |
| Insurance plan                                                                                       | Inception date                                     | Duration                                                   | Premium*                                           |
| Туре М 🔻                                                                                             | 01 ▼ 03 ▼ 2017 ▼                                   | 12 Months 🔻                                                | € 48,00 one-off                                    |
| * 加入する保険プランを選択 <b>vn</b> a                                                                           | af 加入開始日を選択 aym                                    | ent m 加入期間を選択                                              | 保険料が自動計算されます                                       |
| The premium for the liabilit<br>monthly if you selected <i>mont</i><br>as <i>term of insurance</i> . | y insurance respective<br>thly and Direct debit as | ly liability and accident ins<br>the method of payment and | urance can only be paid<br>chose at least 6 months |
| Please choose how you want                                                                           | to pay the insurance p                             | remium 支払い方法の資                                             | 選択 🥏                                               |
| Direct debit monthly                                                                                 | ・月々の銀行引き落とし                                        | Direct debit one-off                                       | ・一括銀行引き落とし                                         |
| Bank transfer monthly                                                                                | ・月々の銀行送金                                           | Bank transfer one-of                                       | f · 一括銀行送金                                         |
|                                                                                                    |                                                    | VISA eso one-off                                           | ・クレジットカード一括                                        |
|                                                                                                    |                                                    | PayPal one-off                                             | ・PayPal一括                                          |
| クレジットカード、                                                                                            | PayPalは一括払いのる                                      | み対応。保険料の4%の                                                | F数料がかかります。                                         |
| <mark>※ワーキングホリデ</mark>                                                                               | ービザ申請者は一括                                          | 払いのいづれかで支払い                                                | vをしてください。                                          |

| Dromium calculation - /5                                                                                                    | ると考えて                                   |                                       |                                                                                    |  |  |  |
|----------------------------------------------------------------------------------------------------|-----------------------------------------|---------------------------------------|------------------------------------------------------------------------------------|--|--|--|
|                                                                                                    | 「灰谷の計算                                  |                                       |                                                                                    |  |  |  |
| 選択したプランと保険加入<br>期間、支払い方法に応じた                                                                                                    | € 396,00 one-off                        | Health insurance                      | 健康保険料                                                                              |  |  |  |
| 保険料の支払い額が自動計                                                                                                    | € 48,00 one-off                         | Accident and liabilit                 | 后间休厌、争砍休厌科<br>y insurance                                                          |  |  |  |
| 算されます。                                                                                                    | € 17,76 one-off                         | Payment surcharge                     | ←クレジットカード、Paypal払いの手数料                                                             |  |  |  |
| The health insurance premium increases as of the month 18 up to $\in$ 56.00 monthly                                                                                                    |                                         |                                       |                                                                                    |  |  |  |
| Additional information fo                                                                                                    | r contact in the event o                | f questions                           |                                                                                    |  |  |  |
| <mark>e-mail</mark><br>e-mailアドレスを入力                                                                                                    | Area code <sup>*</sup> Te<br>空欄でも問      | lephone <sup>*</sup> Fax-n<br>問題ありません | no.* Where did you hear about us?<br>どこでCare Conceptを知りましたか?<br>Insurance broker ▼ |  |  |  |
| Here you can fill in a furt                                                                                                    | her e-mail-address, to w                | hich we will send the                 | insurance documents aditionally.*                                                  |  |  |  |
| 保険証書の                                                                                                    | )受け取り先アドレスとして;                          | 追加があれば入力(空欄で                          | でも問題ありません)                                                                         |  |  |  |
| The fields marked with an <sup>*</sup> asterisc are not compulsory for conclusion of the policy, but it makes easier to approach you. You won't get unrequested advertising by e-mail. |                                         |                                       |                                                                                    |  |  |  |
| Conditions health insuran<br>Provide the second following conduct チェッ                                                                                                    | nce<br>ノクをすることで、以下                      | の各条件に目を通し、                            | 承諾したこととします。 d the d the                                                            |  |  |  |
| following condit また名                                                                                                    | ♪書類を印刷もしくはダ<br>                         | ウンロードしたことる                            | とします。                                                                              |  |  |  |
| Terms and cor     Conditions be:                                                                                                    | nditions                                | ・契約条件                                 |                                                                                    |  |  |  |
| Information of                                                                                                    | n the [German] Long                     | ・健康保険の条件<br>Dist・通信販売法に関 <sup>-</sup> | する情報 <b>satzgesetz)</b>                                                            |  |  |  |
| Explicit staten     Dreduct inform                                                                                                    | nents                                   | ・明示の声明・商品情報                           |                                                                                    |  |  |  |
| Consumer info                                                                                                    | ormation                                | ・消費者情報                                |                                                                                    |  |  |  |
|                                                                                                    |                                         |                                       |                                                                                    |  |  |  |
| Conditions of liability/ac                                                                                                    | cident insurance                        |                                       |                                                                                    |  |  |  |
| ✓ By clicyba op<br>following condit<br>following condit                                                                                                    | /クをすることで、以下<br>}書類を印刷もしくはダ              | の各条件に目を通し、<br>ウンロードしたことと              | 承諾したこととします。 d the<br>とします。 d the                                                   |  |  |  |
| <ul><li>Conditions of l</li><li>Product inform</li></ul>                                                                                                    | liability/accident insu<br>nation sheet | rance<br>・賠償保険、事<br>・商品情報             | ■故保険の条件                                                                            |  |  |  |
| Consumer info                                                                                                    | ormation                                | ・消費者情報                                |                                                                                    |  |  |  |
| Send application                                                                                                    |                                         |                                       |                                                                                    |  |  |  |
| By sending the form you a                                                                                                    | are entering into a bindi               | ng agreement to cond                  | clude an insurance policy via Care                                                 |  |  |  |

Concept<sup>®</sup> AG in Bonn with HanseMerkur Reiseversicherung AG. On beginning studies at a German college or university, you are normally covered by the statutory health insurance. After sending you will receive a confirmation of receipt of your application and a few minutes later an e-mail with your documentation. We will send you your written documents by mail within two working days. In the event of further questions Care Concept is only to be pleased to be of service in several languages on the free number from the fixed-line telephone network in Germany 0800 977 35 00 otherwise dial +49 228 97735-11.

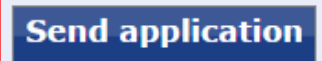

クリックをして申し込み完了! 完了後、メールにて保険証書が届きます。